**codrive** meet Fiche de prise en main Signer le procès-verbal

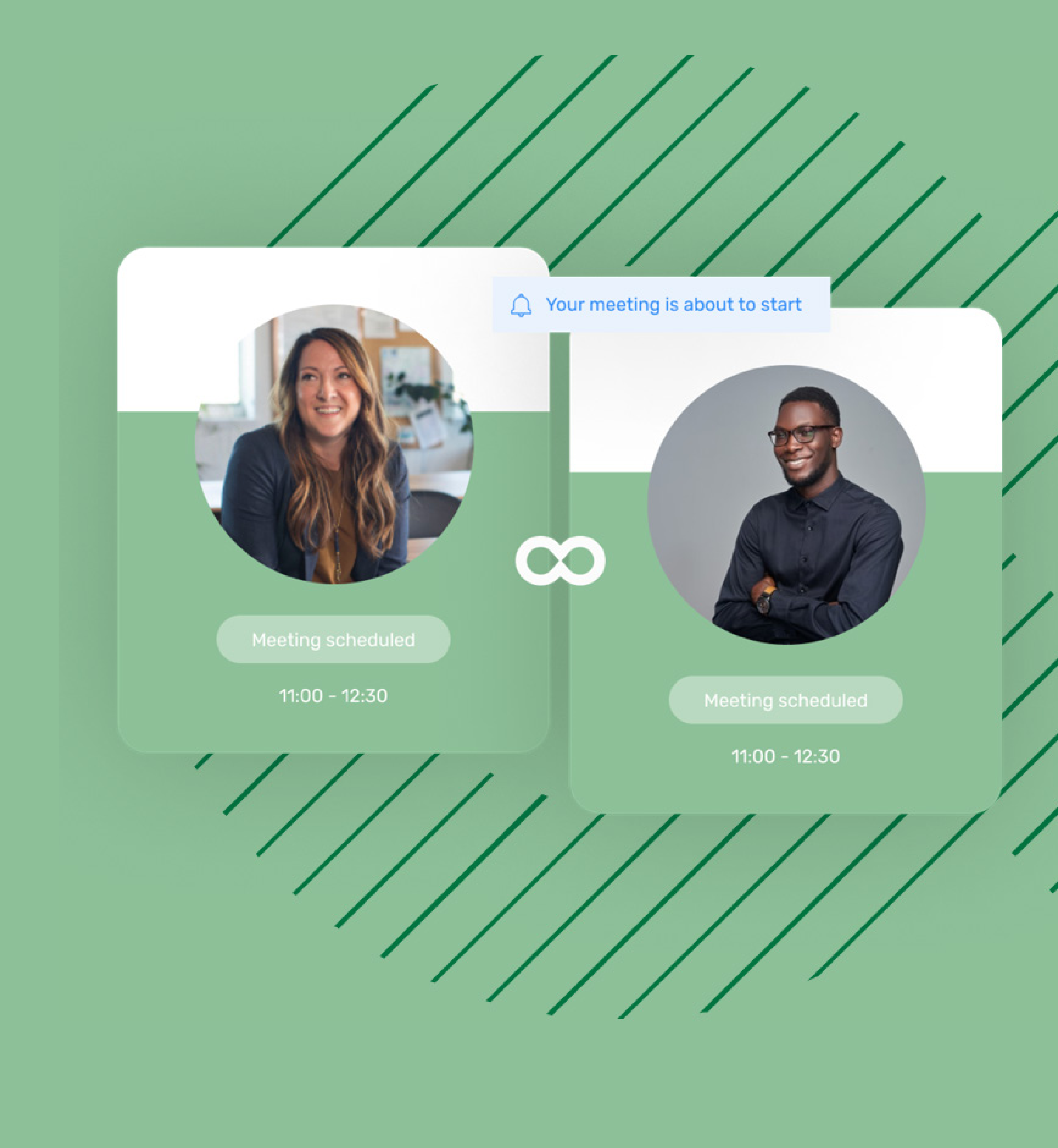

# Fiche de prise en main Signer le procès-verbal

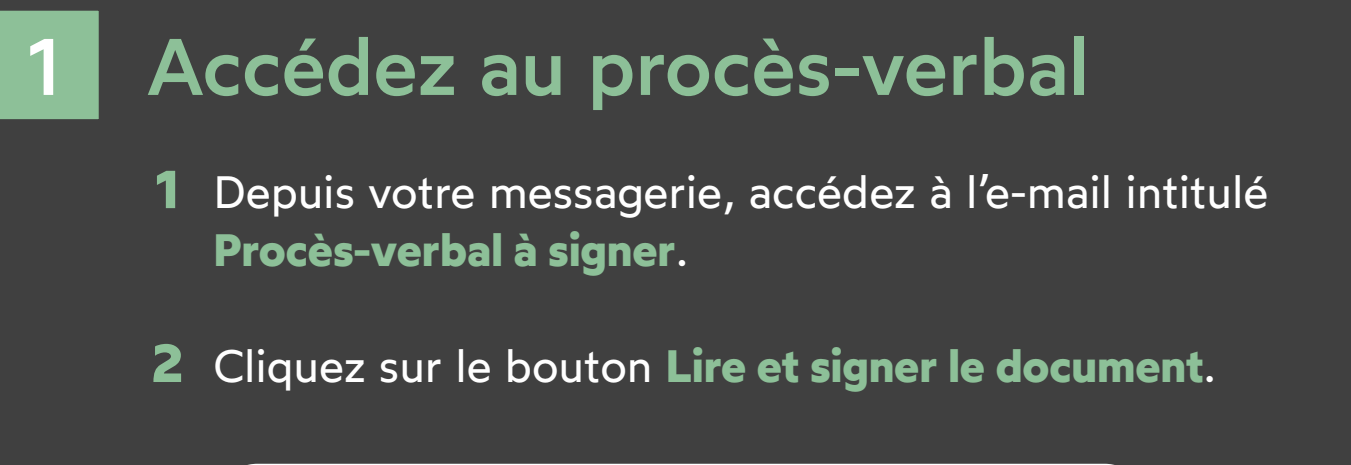

### LIRE ET SIGNER LE DOCUMENT

**3** Votre navigateur s'ouvre et vous êtes redirigé vers la plateforme de signature, où vous pourrez consulter et signer le procès-verbal qui vous a été envoyée.

### Signez le procès-verbal 2

- **1** Consultez le procès-verbal en attente de signature.
- **2** Cochez J'ai lu et j'accepte le document en vue de sa signature, ainsi que les conditions générales de signature, puis cliquez sur le bouton **Signer.**
- **3** Si votre numéro de téléphone mobile est connu, vous recevrez automatiquement un code sur votre téléphone.

Sinon, sélectionnez la méthode de récéption de votre code à usage unique (SMS ou e-mail), et si nécessaire, renseignez votre numéro de téléphone mobile, puis cliquez sur Valider

4 Saisissez le code à usage unique que vous venez de recevoir, puis cliquez de nouveau sur le bouton **Signer**.

Une fois le procès-verbal signé par tous les participants, vous recevrez un e-mail vous permettant de télécharger sa version finale.

### Téléchargez le document signé

## **codrive** meet

| odrivesign Signatures |                                                                                                    |      | mardi 15 avr. 2025 11:47 |
|-----------------------|----------------------------------------------------------------------------------------------------|------|--------------------------|
|                       | 100% ~ \ominus 🕀 🛄                                                                                                    | ± 03 |                          |
|                       | Image: Image: |      | <image/>                 |
|                       | Le président, Simon Bernard, a présenté son rapport.<br>Nouvelle activité.<br>Révision de l'année fiscale à venir<br>Programmes d'éducation des employés – Formations et opportunités<br>Processus de demande de brevet – En cours<br>ANNONCES<br>La date et le lieu de la fête de l'entreprise ont été confirmés. D'autres détails seront bientôt disponibles.<br>PROCHAINE REUNION                                                                                                    |      |                          |

**1** Depuis votre messagerie, accédez à l'e-mail intitulé **Oodrive Meet : votre document finalisé.** 

2 Cliquez sur le bouton Télécharger votre document validé pour obtenir la version signée du procès-verbal.

### ∞drive sign

#### Bonjour Simon Bernard,

OODRIVE MEET vient de valider la signature électronique de votre document.

Vous trouverez ci-dessous le lien pour télécharger le document validé.

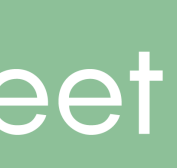